# **19.11. UNFPA LMA reports app**

# What is it?

Some of our UNFPA users are periodically required to produce LMA reports. These can be time consuming and difficult to produce manually so we've created an app for that!

This app runs on the central server of your mSupply installation and will create a selection of UNFPA formatted LMA reports as spreadsheet files for you; all you have to do is make some selections to define what transactions and stock should be included in the reports.

# Setup

### Store tags

For the purposes of the LMA reports, mSupply needs to know which of the stores in your datafile are the 'Central store' and which are 'Decentralised stores'. You do this by adding appropriate store tags to the stores:

- 'Central store' must be given the UNFPA\_Central store tag
- 'Decentralised stores' must be given the UNFPA\_decentralised store tag

For details of how to add tags to stores, please see the Store tags page.

# Using the app

To get to the app, the webserver must be running in mSupply (see the Server tab page for details on that).

In your browser, enter the URL of your server followed by the port the app is running on (if you don't know what this is, ask Sustainable Solutions). It should be something like this:

```
https://example.com:4000
```

The login window will load which looks like this:

| Last update: 2022/04/10<br>22:30 | web_interface:unfpa_reports_app https://docs.msuppl | ly.org.nz/web_interface:unfpa_reports_app?rev=1649629859 |
|----------------------------------|-----------------------------------------------------|----------------------------------------------------------|
|----------------------------------|-----------------------------------------------------|----------------------------------------------------------|

| Sign in to UNFPA LMS reports                                        |
|---------------------------------------------------------------------|
| application<br>Please log in using your mSupply account credentials |
| Username<br>Susername                                               |
| Password Password                                                   |
| Sign in                                                             |
|                                                                     |
|                                                                     |

To login enter your mSupply username and password in the **Username** and **Password** fields and click on the **Sign in** button.

After successfully logging in, the report options window will be displayed:

| Supply                                   |                         |     | Ç |  |  |  |  |  |  |
|------------------------------------------|-------------------------|-----|---|--|--|--|--|--|--|
|                                          | LINEDA roporto          |     |   |  |  |  |  |  |  |
| Report to create                         | UNFFATEPOILS            |     |   |  |  |  |  |  |  |
| Select a report type                     |                         | ~   |   |  |  |  |  |  |  |
| Include transactions in this date range  | e in the report         |     |   |  |  |  |  |  |  |
| From<br>February 17, 2022                | To<br>February 17, 2022 |     |   |  |  |  |  |  |  |
| Items to include in report               |                         |     |   |  |  |  |  |  |  |
| Select master-list                       |                         | ~   |   |  |  |  |  |  |  |
| Include stock from these donors in the r | eport                   |     |   |  |  |  |  |  |  |
| None (all stock)                         |                         | × ~ |   |  |  |  |  |  |  |
| Create Report                            |                         |     |   |  |  |  |  |  |  |
|                                          |                         |     |   |  |  |  |  |  |  |
|                                          |                         |     |   |  |  |  |  |  |  |
|                                          |                         |     |   |  |  |  |  |  |  |

On this window, make your selections to define what will go in your report:

- Report to create drop down list: Select one of the following options:
  - Quarterley review report
  - LMA IP SC Fact Sheet report
  - Stock on date
  - Ledger
- Include transactions in this date range in the report fields: click on the From and To dates to select the dates from calendars. Only transactions with a confirmed date that falls between the From and To dates will be included in the report.
- Items to include in report drop down list: Contains a list of all the master lists in your datafile. Select one to include only items from that master list in the report.
- Include stock from these donors in the report drop down list: You can choose one or more donors if you do then only stock that came from them will be included in the report. You can also choose *None* (the default option), in which case a donor filter will not be applied.

If you select any report in the **Report to create** drop down list *EXCEPT* the **Quarterley review report**, an additional store filter is added to the bottom of the options:

| Select or search tags |                      |           |            |  |  |  |  |  |  |
|-----------------------|----------------------|-----------|------------|--|--|--|--|--|--|
|                       |                      |           | All on/off |  |  |  |  |  |  |
| CODE                  | NAME                 | TAGS      | SELECTED   |  |  |  |  |  |  |
| 03030100              | AGEVAIRU SC          |           |            |  |  |  |  |  |  |
| 03030200              | AKUFA SC             |           |            |  |  |  |  |  |  |
| 13020100              | ALEXISHAFEN HC       |           |            |  |  |  |  |  |  |
| 09070300              | ALKENA SC            |           |            |  |  |  |  |  |  |
| 050102_Dispensary     | Alotau GH Dispensary |           |            |  |  |  |  |  |  |
| 050102_Main_Store     | Alotau GH Main Store | dashboard |            |  |  |  |  |  |  |
| Malaria_Alotau        | Alotau Malaria Store |           |            |  |  |  |  |  |  |
| 120502-Dental         | AMGH Dental Clinic   |           |            |  |  |  |  |  |  |
| 120502-Dispensary     | AMGH Dispensary      |           |            |  |  |  |  |  |  |
| 120502-Main store     | AMGH Main store      | dashboard |            |  |  |  |  |  |  |
|                       |                      | •         |            |  |  |  |  |  |  |

The table shows a list of all the stores in your datafile.

- To make it more manageable you can choose to display only stores with particular tags by selecting them in the **Filter stores by tag** drop down list.
- If there are many stores, you can use the paging controls at the bottom of the window to move through the different pages and choose how many stores to display on each page.

Click on the *SELECTED* column checkbox to select a store to include in the report. You can click on the **All on/off** checkbox to toggle the *SELECTED* checkbox on and off for all stores on all pages at once. Only transactions and stock from the stores that have a check in the *SELECTED* checkbox will be included in the report.

When you are happy with your selections, click on the **Create Report** button to create the report. mSupply will tell you the report is being generated and will ask you where to save it or which application to open it with when it is finished. The files generated are .xlsx format spreadsheets.

Some of the reports do a huge amount of work and calculation so can take a long time to run, especially if you have chosen a lot of stores, a lot of items or a long period to be included in the report. So make yourself a good cup of coffee and go do something else

for a while. Better that the computer does all the hard work instead of you, right?

## **Example report outputs**

## **Quarterley review report**

2025/06/27 21:47

| Country<br>Store<br>Date From<br>Date To<br>Commodity Planning Quarterly Review 203 | Papua New Guinea<br>RH Central Store<br>Fri Jan 01 2021 00:00<br>Fri Dec 31 2021 23:5<br>21 | 200 GMT+1000 (Papua New Guinea Time)<br>9:59 GMT+1000 (Papua New Guinea Time) |            |                    |                                               |                     |                                         |                             |                                     |                                      |                                                                         |                           |
|-------------------------------------------------------------------------------------|---------------------------------------------------------------------------------------------|-------------------------------------------------------------------------------|------------|--------------------|-----------------------------------------------|---------------------|-----------------------------------------|-----------------------------|-------------------------------------|--------------------------------------|-------------------------------------------------------------------------|---------------------------|
| Commodity                                                                           | Commodity Type                                                                              | Commodity sub-type                                                            | Product ID | Unit of<br>Measure | Stock on Hand<br>(SaH) - Inventory<br>Bolance | Stock Count<br>Date | Average Monthly<br>Consumption<br>(AMC) | Source of<br>Inventory Data | Supply Chain Level<br>for Inventory | Months Of Stock<br>(MDS) Colculation | Pipeline Orders /<br>Orders in-transit<br>(UNFPA Supplies<br>programme) | Pipelii<br>Order<br>(unde |
| XIV Hormones, Other Endocrine Medicines and Contraceptives                          | Contraceptives                                                                              | Ethinylestradiol 30mcg + Levonorgestrel 150mcg Tab.                           | 11410020   | Pkt                | 0                                             | Fri Dec 31 2021     | 19,672.61                               | mSupply                     | Central level only                  | 0                                    | 0                                                                       |                           |

## LMA IP SC Fact Sheet report

|                                                                                      |                                | S                       | upply Chain Fa    | ct Sheet - Stock | Outs Level Summ | ary                             |                          |                            |  |  |  |  |
|--------------------------------------------------------------------------------------|--------------------------------|-------------------------|-------------------|------------------|-----------------|---------------------------------|--------------------------|----------------------------|--|--|--|--|
|                                                                                      |                                |                         |                   |                  |                 |                                 |                          |                            |  |  |  |  |
|                                                                                      |                                |                         |                   | Stockout level   |                 |                                 |                          |                            |  |  |  |  |
| Please provide information and details on key products stockouts at CW and SDP level |                                |                         |                   |                  |                 |                                 |                          |                            |  |  |  |  |
|                                                                                      |                                |                         |                   |                  |                 |                                 |                          |                            |  |  |  |  |
| Key products                                                                         | Current Year Stockout Rat      | lo (%)                  | Previous Year Sto | ckout Ratio (%)  |                 | Corr                            | aments                   |                            |  |  |  |  |
| inter products                                                                       | Central Level                  | SDP Level               | Central Level     | SDP Level        |                 |                                 |                          |                            |  |  |  |  |
| Amoxycillin Capsules, 500mg                                                          | 0                              | 0 0                     |                   | 19.51            |                 |                                 |                          |                            |  |  |  |  |
| Azithromycin Tab., 500mg                                                             | 0                              | 20 0                    |                   | 24.49            |                 |                                 |                          |                            |  |  |  |  |
| Bag, Urine Collecting, with Tap and Valve, 2L                                        | 0                              | 20 0                    |                   | 28.33            |                 |                                 |                          |                            |  |  |  |  |
| Benzyl Penicilin, Inj., 1 million IU, 600mg                                          | 0                              | 0 0                     |                   | 21.1             |                 |                                 |                          |                            |  |  |  |  |
| Chlorampnenicol Capsules, 250mg                                                      | 0                              | 0                       |                   | 21.04            |                 |                                 |                          |                            |  |  |  |  |
| Chioramphenicol Sodium Succinate Inj.,1g                                             | 0                              | 0 0                     |                   | 34.03            | **              |                                 |                          |                            |  |  |  |  |
| Opronoxacin Tab., 250mg                                                              | 0                              | 20 0                    |                   | 25.73            | **              |                                 |                          |                            |  |  |  |  |
| Dokycycline Tab., 100mg                                                              | 0                              | 40 0                    |                   | 26.9             |                 |                                 |                          |                            |  |  |  |  |
| Elveloppellin Consults 500mm                                                         | 0                              | 20 0                    |                   | 18.08            |                 |                                 |                          |                            |  |  |  |  |
| Fluctonactinin Capsules, 500mg                                                       | 0                              | 0 0                     |                   | 10.00            |                 |                                 |                          |                            |  |  |  |  |
| Flucionaciiin Capsules, 250mg                                                        | 0                              | 60 0                    |                   | 19.02            |                 |                                 |                          |                            |  |  |  |  |
| Gaura Absorbert 100cm x 6m                                                           | 0                              | 1.67 0                  |                   | 20.13            |                 |                                 |                          |                            |  |  |  |  |
| Centamisis inistion 90ms in 2ml                                                      | 0                              | 1.07 0                  |                   | 26.32            |                 |                                 |                          |                            |  |  |  |  |
| Gentamicin Injection, song in 2mi                                                    | 0                              | 0 0                     |                   | 33.43            |                 |                                 |                          |                            |  |  |  |  |
| Generation Paediatric Inj., 20mg in 2mi,                                             | 0                              | 20 0                    |                   | 36.03            |                 |                                 |                          |                            |  |  |  |  |
| Glove, Examination, Later, Non-Sterile, Madium                                       | 0                              | 0 0                     |                   | 33.04            |                 |                                 |                          |                            |  |  |  |  |
| Glove, Examination, Latex, worr-sterrie, medium,                                     | 0                              | 40                      |                   | 55.04            | **              |                                 |                          |                            |  |  |  |  |
| Glucosa 2.5% in Half. Strength Darrows. Solo. 5                                      | 0                              | 0 0                     |                   | 22.47            |                 |                                 |                          |                            |  |  |  |  |
| Hadrocosti cone Codium Suscinate Ini. 100mm + d                                      | 0                              | 0 0                     |                   | 40.07            |                 |                                 |                          |                            |  |  |  |  |
| Metropidazolo IV. Ini. 500mg/100ml                                                   | 0                              | 20 0                    |                   | 30.68            |                 |                                 |                          |                            |  |  |  |  |
| Paracetamol Suppository 125mg Pack/20                                                | 0                              | 1.25 0                  |                   | 21.15            |                 |                                 |                          |                            |  |  |  |  |
| Paracetamol Suppository 250mg Pack/20                                                | 0                              | 20 0                    |                   | 41.32            |                 |                                 |                          |                            |  |  |  |  |
| Paracetamol Tab. 500mg                                                               | 0                              | 0 0                     |                   | 23.12            |                 |                                 |                          |                            |  |  |  |  |
| Plaster, Adhesive, 2.5cm x 5m                                                        | 0                              | 0 0                     |                   | 18.52            |                 |                                 |                          |                            |  |  |  |  |
| Plaster, Adhesive, Ext., 7.5cm x 3m                                                  | 0                              | 40 0                    |                   | 29.7             |                 |                                 |                          |                            |  |  |  |  |
| Sodium Chloride Ini., 0.9% 11                                                        | 0                              | 0 0                     |                   | 21.75            |                 |                                 |                          |                            |  |  |  |  |
| Trimethoprim 40mg + Sulfamethoxazole 200mg                                           | 0                              | 18.75 0                 |                   | 23.62            |                 |                                 |                          |                            |  |  |  |  |
| Trimethoprim 80mg + Sulfamethoxazole 400mg                                           | 0                              | 21.67 0                 |                   | 34.41            |                 |                                 |                          |                            |  |  |  |  |
| Average                                                                              | 0                              | 0 0                     |                   | 0                |                 |                                 |                          |                            |  |  |  |  |
|                                                                                      | -                              | - 0                     |                   | -                |                 |                                 |                          |                            |  |  |  |  |
|                                                                                      |                                |                         |                   |                  |                 |                                 |                          |                            |  |  |  |  |
| GENERAL INFORMATION 1. UN                                                            | IFPA Deliveries Summary 2. Cus | toms Clearance Overview | 3.1 CW C          | verview 3.2 C    | W Dist Summary  | 3.3 DCW Overview & Dist Summary | 4. Dist Process Overview | 5. Stockout Levels Summary |  |  |  |  |

## Stock on date report

| itock on date re        | port 2021-02-1 | 7. Store:          |                                               |                                               |          |             |       |           |                 |                           |                         |                 |                      |
|-------------------------|----------------|--------------------|-----------------------------------------------|-----------------------------------------------|----------|-------------|-------|-----------|-----------------|---------------------------|-------------------------|-----------------|----------------------|
| Store                   | ltem<br>Code   | UNFPA<br>Item Code | Item Name                                     | Supplier                                      | Batch    | Expiry date | Donor | Pack size | Number of packs | Price per pack<br>(Local) | Price per pack<br>(USD) | Total<br>pieces | Total value<br>(USD) |
| Rosell' AAA             | 103100         |                    | Amoxycillin Capsules, 500mg                   | Renau chailte Plantas sustant un              | 141010   | 10/30/2017  |       | 100       | 4,972           | 7.65                      | \$2.18                  | 497,200         | \$10,838.96          |
| Anna II. AAA            | 103100         |                    | Amoxycillin Capsules, 500mg                   | Harman Pharith, "Pharman constraint Law       | 170354   | 03/30/2020  |       | 100       | 230             | 8.46                      | \$2.41                  | 23,000          | \$554.30             |
| Alexandi (AAA)          | 103100         |                    | Amoxycillin Capsules, 500mg                   | Harding, algorithms.                          | 1707006  | 07/31/2020  |       | 100       | 360             | 8.46                      | \$2.41                  | 36,000          | \$867.60             |
| Alexandri (AAA)         | 103100         |                    | Amoxycillin Capsules, 500mg                   | Harmer Parity Plantese controls 140           | 1707013  | 07/30/2020  |       | 100       | 2,019           | 15.00                     | \$4.28                  | 201,900         | \$8,641.32           |
| Alexa di Linde C        | 103100         |                    | Amoxycillin Capsules, 500mg                   | Harmer Pharity Pharmer continues and          | 2007519  | 07/30/2023  |       | 100       | 150             | 3.00                      | \$0.86                  | 0               | \$0.00               |
| Anno Michael            | 103100         |                    | Amoxycillin Capsules, 500mg                   | ARTIGRATION.                                  | 2008516  | 08/30/2023  |       | 100       | 250             | 6.00                      | \$1.71                  | 20,000          | \$342.00             |
| Anna B. AAA             | 103100         |                    | Amoxycillin Capsules, 500mg                   | Harman Pharith, "Pharman analysish Link"      | 2008527  | 08/30/2023  |       | 100       | 0 800           | 1.00                      | \$0.29                  | 0               | \$0.00               |
| Alexandri (AAA)         | 103100         |                    | Amoxycillin Capsules, 500mg                   | Harnes Places Photos continues and            | 2008534  | 08/30/2023  |       | 100       | 650             | 2.00                      | \$0.57                  | 0               | \$0.00               |
| Alexandri (AAA)         | 103100         |                    | Amoxycillin Capsules, 500mg                   | Gig/Planmary/Ltdl./Wilki                      | \$797197 | 10/30/2020  |       | 100       | 2,300           | 17.84                     | \$5.09                  | 230,000         | \$11,707.00          |
| Anno M. MAR             | 103100         |                    | Amoxycillin Capsules, 500mg                   | THE PROPERTY AND ADDRESS                      | \$797199 | 10/30/2020  |       | 100       | 5,500           | 17.84                     | \$5.09                  | 550,000         | \$27,995.00          |
| Alexandri (AAA)         | 103100         |                    | Amoxycillin Capsules, 500mg                   | City/Plantners/Link, /Piles                   | \$797201 | 10/30/2020  |       | 100       | 900             | 17.84                     | \$5.09                  | 90,000          | \$4,581.00           |
| Alvesti, MAS            | 103100         |                    | Amoxycillin Capsules, 500mg                   | ALTERNAL PRANAL PROFILE                       | SE016C01 | 02/28/2023  |       | 100       | 1,490           | 0.00                      | \$0.00                  | 0               | \$0.00               |
| Anno M. MAR             | 10530110       |                    | Azithromycin Tab., 500mg                      | Harrison (Reality, Physician constituant) and | 190916   | 09/30/2022  |       | 100       | 730             | 1.00                      | \$0.29                  | 0               | \$0.00               |
| Annual (AAA)            | 10530110       |                    | Azithromycin Tab., 500mg                      | Information / PLANMARK CLUPTCHALLS   TO       | ADFH0144 | 07/30/2019  |       | 3         | 3 2,160         | 1.14                      | \$0.33                  | 6,480           | \$712.80             |
| Alexandri MARE          | 10530110       |                    | Azithromycin Tab., 500mg                      | ACCOUNTS / PLANMAR STOPPING LT 175            | ADFH0148 | 08/30/2020  |       |           | 3 9,477         | 0.03                      | \$0.01                  | 28,431          | \$94.77              |
| Anna Al-MAR             | 10530110       |                    | Azithromycin Tab., 500mg                      | Anago ( Maddil ( Spin ) Add                   | E01038   | 04/30/2022  |       | 3         | 3 25            | 0.00                      | \$0.00                  | 0               | \$0.00               |
| Alvesti, MAR            | 10530110       |                    | Azithromycin Tab., 500mg                      | Incompton ( PLANDARE ST. PROPERTY OF          | G704743  | 07/30/2019  |       | 3         | 3 20,198        | 1.14                      | \$0.33                  | 60,594          | \$6,665.34           |
| Anno di JAAN            | 10530110       |                    | Azithromycin Tablets, 500mg                   | TELEBRICHAR FRE                               | E01038   | 09/30/2022  |       | 1         | 3 20            | 2.00                      | \$0.57                  | 30              | \$5.70               |
| Anna S. MAR             | 20400080       |                    | Bag, Urine Collecting, with Tap and Valve, 2L | Harman Pharith, "Pharman analysish Link       | 22100601 | 01/30/2026  |       | 1         | 1 175           | 0.00                      | \$0.00                  | 0               | \$0.00               |
| Alvesti, MAG            | 20400080       |                    | Bag, Urine Collecting, with Tap and Valve, 2L | through i filestiff ( Speci Link)             | N17F010  | 05/30/2021  |       | 1         | 1 2,800         | 3.95                      | \$1.13                  | 2,800           | \$3,164.00           |
| Alexandri (AAA)         | 20400080       |                    | Bag, Urine Collecting, with tap and valve, 2L | induction of                                  | 22014212 | 01/30/2026  |       | 1         | 1 5             | 0.00                      | \$0.00                  | 5               | \$0.00               |
| Alexa di LiAAA          | 10530130       |                    | Benzyl Penicillin, Inj., 1 million IU, 600mg  | Harmer Places Planting continues and          | 200808   | 08/30/2023  |       | 1         | 1 6,250         | 0.00                      | \$0.00                  | 0               | \$0.00               |
| Anna II. AAA            | 110400         |                    | Chloramphenicol Capsules, 250mg               | ACARAGE PERSONAL CONTINUES.                   | 191238   | 12/30/2022  |       | 100       | 100             | 6.00                      | \$1.71                  | 0               | \$0.00               |
| Result A&E              | 110400         |                    | Chloramphenicol Capsules, 250mg               | ALTERNY TRANSPORTATION                        | 2002011  | 02/28/2023  |       | 100       | 6,876           | 2.00                      | \$0.57                  | 551,600         | \$3,144.12           |
| Anna Al-MAR             | 110400         |                    | Chloramphenicol Capsules, 250mg               | INCOME THE OWNER AND ADDRESS OF TAXABLE       | C-79001  | 01/30/2021  |       | 100       | 1,181           | 24.55                     | \$7.00                  | 118,100         | \$8,267.00           |
| Alvesti, MAR            | 110400         |                    | Chloramphenicol Capsules, 250mg               | Hits/Planmary/146./Wilki                      | XC9K008  | 10/30/2022  |       | 100       | 20              | 5.00                      | \$1.43                  | 0               | \$0.00               |
| Allowa Million Addition | 10530210       |                    | Chloramphenicol Sodium Succinate Inj.,1g      | Harrison (Reality, Physician constitute) and  | 170372   | 03/30/2020  |       | 1         | 1 29,600        | 0.78                      | \$0.22                  | 29,600          | \$6,512.00           |
| Anna Al-MAR             | 10530210       |                    | Chloramphenicol Sodium Succinate Inj.,1g      | Harrison (Review, Phanton southing) (14)      | 170372   | 03/30/2020  |       | 1         | 1 14            | 0.78                      | \$0.22                  | 14              | \$3.08               |
| Alvesti, AAA            | 10530210       |                    | Chloramphenicol Sodium Succinate Inj.,1g      | Barnes Parille Photosocciticali i sil         | 170372   | 03/30/2020  |       | 1         | 1 20,000        | 0.78                      | \$0.22                  | 20,000          | \$4,400.00           |
| Alvesti, A&A            | 10530210       |                    | Chloramphenicol Sodium Succinate Inj.,1g      | Harton Parilli Pharton mattails into          | 170372   | 06/30/2020  |       | 1         | 6,900           | 0.78                      | \$0.22                  | 6,900           | \$1,518.00           |
| Alexandri (Additi)      | 10530210       |                    | Chloramphenicol Sodium Succinate Inj.,1g      | Borno Parilli Phoresestivati i di             | 171223   | 12/30/2020  |       | 1         | 1 10,000        | 3.00                      | \$0.86                  | 10,000          | \$8,600.00           |
| Alexani (AAA)           | 10530210       |                    | Chloramphenicol Sodium Succinate Inj.,1g      | AUMART PLANAR DUTYING                         | 20CG08   | 04/30/2023  |       | 1         | 1 100           | 1.00                      | \$0.29                  | 0               | \$0.00               |
| Adda in the second      | 10530210       |                    | Chloramphenicol Sodium Succinate Ini. 1g      | INCOMENTS - TRANSPORT DE L'ENCORDE            | K85118   | 12/30/2020  |       | 1         | 1 17,000        | 6.95                      | \$1.98                  | 17,000          | \$33,660.00          |

#### Ledger report

| ltem ledger r | eport 2021     | -01-01 to 2021-                                                                                                 | 03-01. Store: ******     | 1080      |       |         |                |           |                    |                           |                         |              |                      |                      |                                 |                   |                                                        |
|---------------|----------------|----------------------------------------------------------------------------------------------------|--------------------------|-----------|-------|---------|----------------|-----------|--------------------|---------------------------|-------------------------|--------------|----------------------|----------------------|---------------------------------|-------------------|--------------------------------------------------------|
| Amoxycillin   | Capsules,      | 500mg (103100                                                                                                   | )                        |           |       |         |                |           |                    |                           |                         |              |                      |                      |                                 |                   |                                                        |
| Date          | Trans.<br>No.  | Transaction<br>Type                                                                                             | Transaction Sub-<br>type | To / From | Donor | Batch   | Expiry<br>date | Pack size | Number<br>of packs | Price per pack<br>(Local) | Price per<br>pack (USD) | Total pieces | Total value<br>(USD) | Running total pieces | Running<br>total value<br>(USD) | From / To<br>Code | Geographic<br>region<br>covered by<br>the<br>recipient |
| 2021-01-01    |                | Opening Balance                                                                                                 |                          |           |       | 141010  | 10/30/2017     | 100       | -50                | 8                         | \$2.18                  | -5000        | -\$109.08            | -5000                | -\$109.08                       |                   |                                                        |
| 2021-03-01    |                | Closing balance                                                                                                 |                          |           |       | 141010  | 10/30/2017     | 100       | 50                 | 7.65                      | \$2.18                  | 5000         | \$109.08             | 0                    | \$0.00                          |                   |                                                        |
| Chloramphe    | nicol Caps     | ules, 250mg (11                                                                                                 | 0400)                    |           |       |         |                |           |                    |                           |                         |              |                      |                      |                                 |                   |                                                        |
| Date          | Trans.<br>No.  | Transaction<br>Type                                                                                             | Transaction Sub-<br>type | To / From | Donor | Batch   | Expiry<br>date | Pack size | Number<br>of packs | Price per pack<br>(Local) | Price per<br>pack (USD) | Total pieces | Total value<br>(USD) | Running total pieces | Running<br>total value<br>(USD) | From / To<br>Code | Geographic<br>region<br>covered by<br>the<br>recipient |
| 2021-01-01    |                | Opening Balance                                                                                                 |                          |           |       |         |                | 100       | -50                | 0                         | \$0.00                  | -5000        | \$0.00               | -5000                | \$0.00                          |                   |                                                        |
| 2021-03-01    |                | Closing balance                                                                                                 |                          |           |       |         |                | 100       | 50                 | 0.00                      | \$0.00                  | 5000         | \$0.00               | 0                    | \$0.00                          |                   |                                                        |
| Paracetamol   | Supposite      | ory, 250mg, Paci                                                                                                | k/20 (145400)            |           |       |         |                |           |                    |                           |                         |              |                      |                      |                                 |                   |                                                        |
| Date          | Trans.<br>No.  | Transaction<br>Type                                                                                             | Transaction Sub-<br>type | To / From | Donor | Batch   | Expiry<br>date | Pack size | Number<br>of packs | Price per pack<br>(Local) | Price per<br>pack (USD) | Total pieces | Total value<br>(USD) | Running total pieces | Running<br>total value<br>(USD) | From / To<br>Code | Geographic<br>region<br>covered by<br>the<br>recipient |
| 2021-01-01    |                | Opening Balance                                                                                                 |                          |           |       | 7D02006 | 03/30/2019     | 1         | -1                 | 2                         | \$0.69                  | -1           | -\$0.69              | -1                   | -\$0.69                         |                   |                                                        |
| 2021-03-01    |                | Closing balance                                                                                                 |                          |           |       | 7D02006 | 03/30/2019     | 1         | 1                  | 2.43                      | \$0.69                  | 1            | \$0.69               | 0                    | \$0.00                          |                   |                                                        |
| Benzyl Penic  | illin, Inj., 1 | million IU, 600                                                                                                 | mg (10530130)            |           |       |         |                |           |                    |                           |                         |              |                      |                      |                                 |                   |                                                        |
|               |                | The second second second second second second second second second second second second second second second se |                          |           |       |         |                |           |                    |                           |                         |              |                      |                      |                                 |                   |                                                        |

Previous: 19.11. mSupply sync API | | Next: 20. Cold Chain Equipment

From: https://docs.msupply.org.nz/ - **mSupply documentation wiki** 

Permanent link: https://docs.msupply.org.nz/web\_interface:unfpa\_reports\_app?rev=1649629859

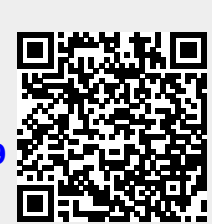

Last update: 2022/04/10 22:30